# ライセンス認証ユーザーページ説明書

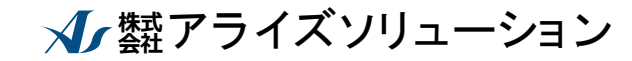

〒730-0833 広島市中区江波本町 4-22 Tel (082)293-1231 Fax (082)292-0752 URL http://www.aec-soft.co.jp Mail:support@aec-soft.co.jp

## 一目次一

| 1. お使いになる前に                                                                 | 1                |
|-----------------------------------------------------------------------------|------------------|
| 1 - 1. ライセンス認証システムの概要<br>1 - 2. ライセンス認証ユーザーページの機能                           | 11               |
| 2. ログイン                                                                     | 2                |
| 3. ユーザー情報及びユーザーID/パスワードの変更                                                  | 3                |
| 3 ー 1 . ユーザー情報の変更                                                           | 3                |
| 3 – 3 . ユーザーID/パスワードを忘れた場合                                                  | 45               |
| 4. ライセンス情報の確認及びライセンスの初期化                                                    | 6                |
| 4 – 1. ライセンス情報の確認<br>4 – 2. ライセンス情報の初期化<br>4 – 3. 利用状況の参照<br>4 – 4. 利用履歴の参照 | 6<br>7<br>8<br>8 |
| 5. 問い合わせフォーム                                                                | 9                |
| 6. ログアウト                                                                    | 9                |

## 1. お使いになる前に

## <u>1-1. ライセンス認証システム</u>の概要

インターネットを利用したライセンス認証システム『AEC-LICENSE』は、プロテクト用 USB 鍵等を必要としません。弊社アプリケーションの利用者はユーザーID とパスワード を設定し、インターネットを介した通信(SSL)によりライセンス認証を行います。物理 的な鍵の移動を伴わない為に、USB 鍵の抜き差しの煩わしさや、USB 鍵の郵送による時間 的制約から解放されます。

## 1-2. ライセンス認証ユーザーページの機能

本ライセンス認証システムの管理画面(以下、ライセンス認証ユーザーページ)で は、次の操作が可能です。

- ・ユーザー情報の変更
- ・ユーザーID・パスワードの変更
- ・ライセンス情報の確認
- ・現在利用中ユーザーの確認
- ・お問い合わせフォーム

## <u>2. ログイン</u>

ライセンス認証ユーザーページは、下記アドレスからご利用いただけます。 ●アドレス:<u>https://license.aec-soft.co.jp/user/login.jsp</u>

ライセンス認証ユーザーページへの初回ログインは、弊社の発行する仮ユーザーID と仮パスワードが必要となります。仮のユーザーIDやパスワードは契約書類あるいは、 メールに記されております。

| AEC-LICENSE | インターネットによるライセンス認証ユーザーページ                                                                                                    |  |  |
|-------------|----------------------------------------------------------------------------------------------------|--|--|
| お知らせ        | USB鍵を必要としないライセンス認証システムです。ユーザーページには以下の機能があります。 <ul> <li>ユーザー情報の変更</li> <li>ユーザーID・パスワードの変更</li> <li>ライセンス情報の確認</li> <li>現在利用中ユーザーの確認</li> <li>お問い合わせフォーム</li> </ul> <li>ユーザーパージへログイン</li> |  |  |
|             | ユーザーID<br>パスワード<br>ログイン<br>※ブラウザのCookie機能は必ず有効にしてください。                                                                                                    |  |  |

(株)アライズソリューション

| AEC-LICENSE                                                        | インターネットによるライセンス認証ユーザーページ                                                                                                    |
|--------------------------------------------------------------------|----------------------------------------------------------------------------------------------------|
| お知らせ<br>ユーザー情報<br>ライセンス情報<br>利用状況参照<br>アクセスログ参照<br>お問い合わせ<br>ログアウト | USB鍵を必要としないライセンス認証システムです。ユーザーページには以下の機能があります。 <ul> <li>ユーザー情報の変更</li> <li>ユーザーID・パスワードの変更</li> <li>ライセンス情報の確認</li> <li>現在利用中ユーザーの確認</li> <li>お問い合わせフォーム</li> </ul> お知らせ |
|                                                                    | ユーザーIDとパスワード、シリアルナンバーの3つがライセンス認証の鍵となります。<br>弊社から仮のユーザーIDとパスワードを発行しますが、ユーザー様による再設定を強く推奨します。<br>なお、『パスワードを忘れてしまった』などのお問い合わせにはお答できませんので御了承下さい。                             |

(株)アライズソリューション

## 3. ユーザー情報及びユーザーID/パスワードの変更

ユーザー情報やログイン情報(ユーザーID/パスワード)の変更を行います。新規 のご契約時に弊社より仮のユーザーID/パスワードを発行します。本運用にあたって は、セキュリティー的観点から、お客様独自のユーザーID/パスワードに変更して利 用されることを推奨します。

#### 3-1. ユーザー情報の変更

| AEC-LICENSE       | ユーザー情報                                                                                  |
|-------------------|-----------------------------------------------------------------------------------------|
| お知らせ<br>ユーザー情報    | 登録名:(株)アライズンリューション<br>担当者:アライズ太郎<br>E-mail:info@aec-soft.co.jp                          |
| ライセンス情報<br>利用状況参照 | ユーザー情報の変更                                                                               |
| アクセスログ参照          | ログイン情報                                                                                  |
| ログアウト             | ユーザーページへログインする際の『ユーザーID』と『パスワード』を変更します。<br>※このユーザーIDとパスワードはライセンス認証にも利用します。<br>ログイン情報の変更 |

(株)アライズソリューション

弊社アプリケーションの管理担当者とその方への連絡用 E-mail を変更します。変更 内容は即座に反映されて弊社に通知されます。

| ユーザー情報の変更                 |  |
|---------------------------|--|
| 登録名:(株)アライズソリューション<br>担当者 |  |
| アライズ太郎                    |  |
| E-mail                    |  |
| info@aec-soft.co.jp       |  |
| 更新                        |  |

#### 3-2. ユーザーID/パスワードの変更

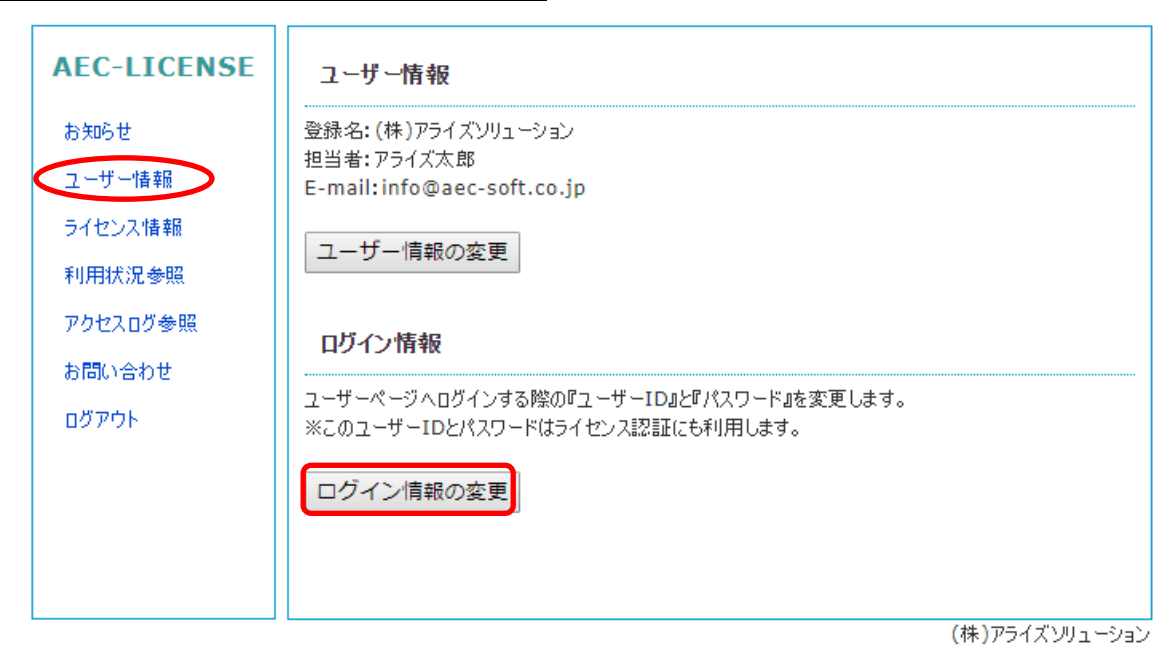

ユーザーIDとパスワードを新たに設定する事ができます。セキュリティー確保の観点から定期的な変更を推奨します。

| ログイン情報の変更 |  |
|-----------|--|
| 新ユーザーID   |  |
| 新パスワード    |  |
| 新パスワードの確認 |  |
| 更新        |  |

次の点に注意が必要です。

- 現在弊社アプリケーションが起動中で、そのアプリケーションでライセンスを確保
   中の場合、ユーザーID/パスワードは変更できません。
- ・ 一つでも空の入力項目が存在する場合、エラーとなり更新できません。
- 変更後のパスワードは、弊社では管理しておりません。お客様ご自身で大切に管理していただきますようお願いいたします。

【ユーザーID 及びパスワードを変更する場合】

- 新ユーザーIDの入力項目に新しく設定するユーザーIDを入力します。(画面の初 期表示では、現在設定されているユーザーIDが表示されています。)
- ② 引き続き、「新パスワード」の入力項目に新しく設定するパスワードを入力します。
- ③ 確認のため、「新パスワードの確認」入力項目に、もう一度新しく設定するパスワードを入力します。
- ④ 「更新」ボタンを押下し、情報を更新します。

【ユーザーID のみ変更の場合】

- 新ユーザーIDの入力項目に新しく設定するユーザーIDを入力します。(画面の初期表示では、現在設定されているユーザーIDが表示されています。)
- ② 引き続き、「新パスワード」の入力項目には、現在設定されているパスワードを入 カします。
- ③ 確認のため、「新パスワードの確認」入力項目に、もう一度現在設定されているパ スワードを入力します。
- ④ 「更新」ボタンを押下し、情報を更新します。

【パスワードのみ変更の場合】

- 新ユーザーIDの入力項目には、現在設定されているユーザーIDが表示されていますので、ここではそのままにしておきます。
- ② 引き続き、「新パスワード」の入力項目に新しく設定するパスワードを入力します。
- ③ 確認のため、「新パスワードの確認」入力項目に、もう一度新しく設定するパスワードを入力します。
- ④ 「更新」ボタンを押下し、情報を更新します。

ログイン ID とパスワードの変更を管理者のみに限定するセキュリティコードについて

セキュリティコードを登録している場合、ユーザーID・パスワードの変更時にセキュリティ コードの入力を必須とし、管理者のみ変更を可能とする事ができます。 セキュリティコードの利用、登録方法は契約時のアプリケーション管理担当者にメールでお 知らせ致します。既に登録済みのセキュリティコードの更新はユーザーページから行います。

#### <u>3-3.ユーザーID/パスワードを忘れた場合</u>

お客様ご自身で設定されたパスワードについては、弊社では管理しておりません。したがって、お忘れになった場合には、ユーザーID/パスワードを再発行す る必要があります。再発行の手続きについては弊社サポートまでお電話にてお問 い合わせ下さい。

## 4. ライセンス情報の確認及びライセンスの初期化

#### <u>4-1. ライセンス情報の確認</u>

保有アプリケーションの一覧を表示します。アプリケーション名称が登録情報への Link になっており、有効期限やライセンス数の確認が行えます。また、そのアプリケー ションのライセンスを確保しているユーザーの情報(PC 登録番号、利用者名)を表示し ます。

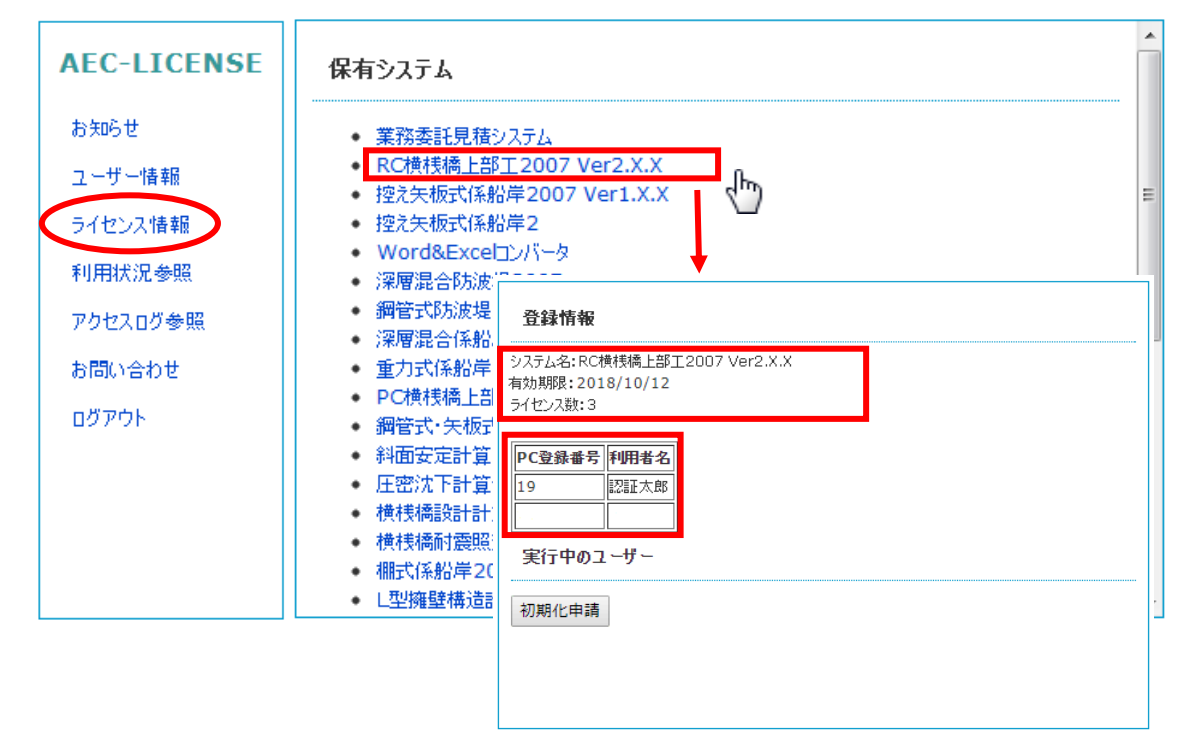

#### 4-2. ライセンス情報の初期化

アプリケーションの異常終了やネットワークの障害など、何らかの原因により確保し たライセンスが解放できなくなった場合には、[初期化申請]ボタンで強制的な初期化が 可能です。自身以外にそのアプリケーションを利用しているユーザーがいないのに、ラ イセンス超過を示すようなエラーメッセージが表示された場合などに使用してください。

尚、初期化には弊社が発行する初期化コードの入力が必要です。その際、初期化実行 履歴が弊社へ通知されます。

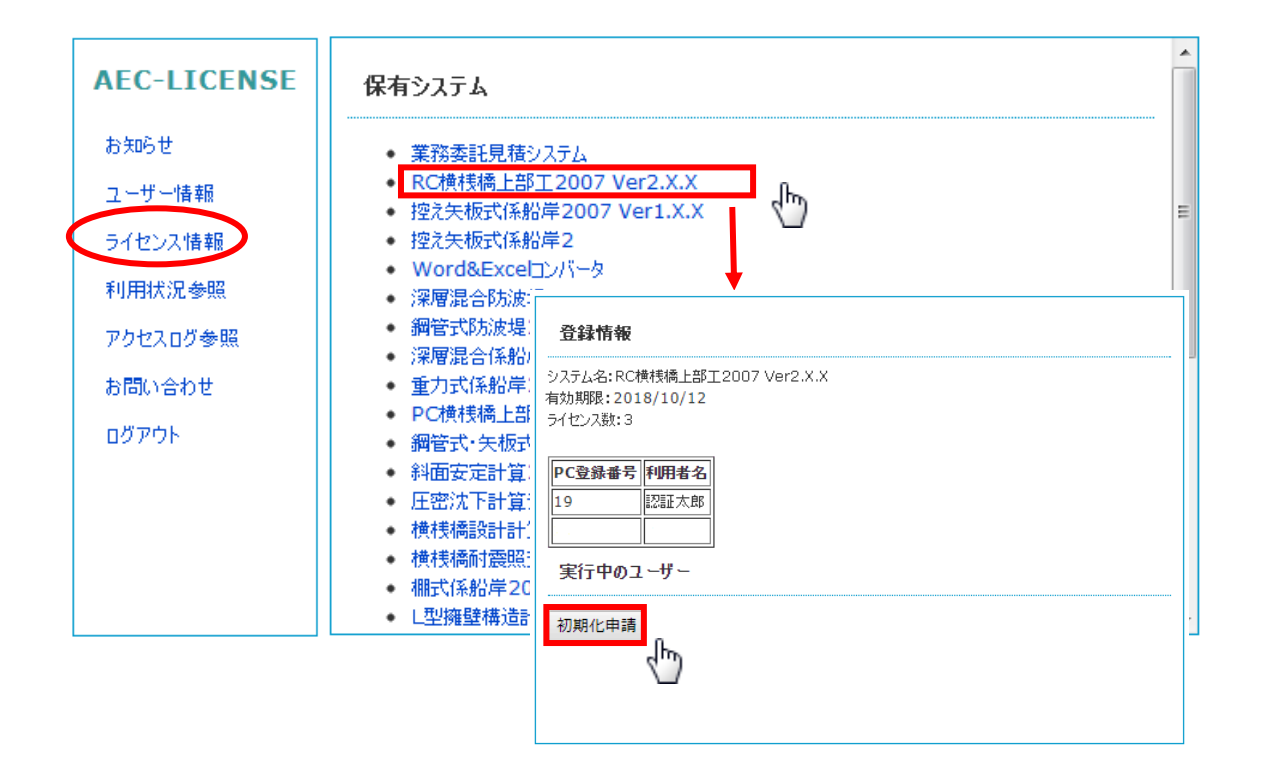

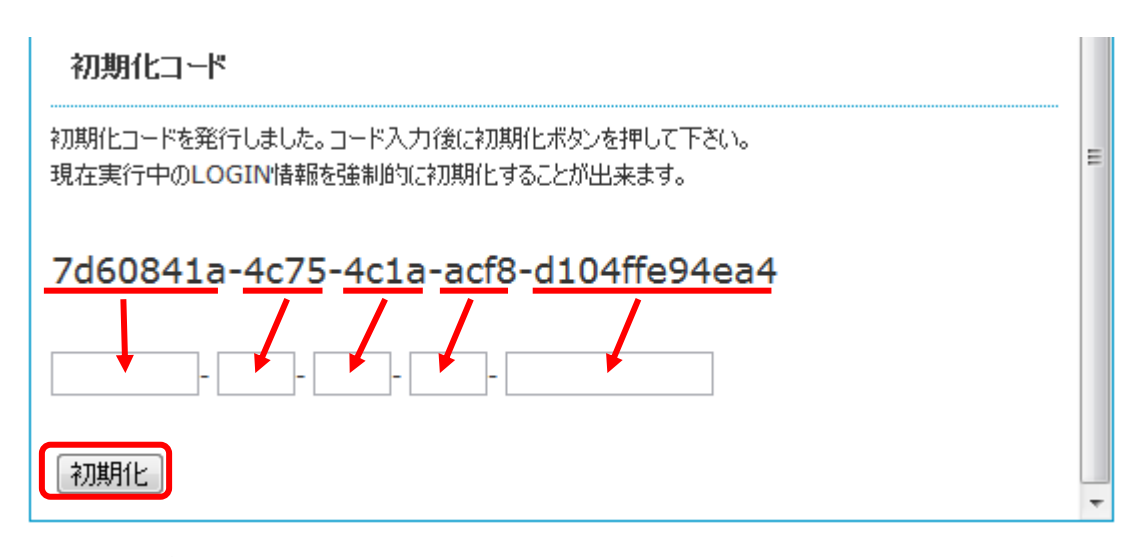

※すべて半角で、かつ大文字・小文字を区別して入力します。

## 4-3.利用状況の参照

保有するライセンスの利用状況を一覧で参照できます。

| AEC-LICENSE | 利用状況                |                              |         |          |
|-------------|---------------------|------------------------------|---------|----------|
| お知らせ        | 마까사.미야              | ***                          | ¥IIEE±K |          |
| ユーザー情報      | 2018/04/02 10:45:45 |                              | マライブナ郎  | $\dashv$ |
| イセンス情報      | 2018/04/04 08:43:29 | 調査式PD/波堤<br>照査用震度算出(FLIPナビ付) | アライズ太郎  |          |
| 川用状況参照      | 2018/04/04 08:58:09 | 棚式係船岸                        | アライズ次郎  |          |
| クセスログ参照     |                     |                              |         |          |
| 問い合わせ       |                     |                              |         |          |
| ブアウト        |                     |                              |         |          |
|             |                     |                              |         |          |
|             |                     |                              |         |          |
|             |                     |                              |         |          |
|             |                     |                              |         |          |
|             |                     |                              |         | (株)フ     |

## 4-4.利用履歴の参照

保有するライセンスの利用履歴(アクセスログ)を一覧で参照できます。当日の0時 から参照時刻までの利用履歴を表示し、利用履歴は24時でリセットされます。

| AEC-LICENSE<br>お知らせ<br>ユーザー情報<br>ライセンス情報<br>利用状況参照 | T:<br>USE      | ンターネットによるライ<br>B鍵を必要としないライセン<br>・ ユーザー情報の変更<br>・ ユーザーID・パスワード<br>・ ライセンス情報の確認<br>・ 現在利用中ユーザーの | 2<br>ンス記証:<br>の変更<br>D確認 | <b>忍証ユ ーザ ーペ ージ</b><br>システムです。ユーザーページ(こ( | は以下の機能があ | 50ます。       |
|----------------------------------------------------|----------------|-----------------------------------------------------------------------------------------------|--------------------------|------------------------------------------|----------|-------------|
| アカセスロガ泰昭                                           |                | 日時                                                                                            | 動作                       | 製品                                       | 利用者      | ステータス       |
| / J CALU S M                                       | đ              | 2018/04/04 08:43:29                                                                           | login                    | 照査用震度算出(FLIPナビ付)                         | アライズ太郎   | OK:初回のログイン  |
| お問い合わせ                                             | ユ、<br>弊i<br>かi | 2018/04/04 08:44:33                                                                           | login                    | 鋼管式防波堤                                   | アライズ太郎   | OK:ログイン継続中  |
| ログアウト                                              |                | 2018/04/04 08:58:09                                                                           | login                    | 棚式係船岸                                    | アライズ次郎   | OK:初回のログイン  |
|                                                    |                | 2018/04/04 09:17:31                                                                           | login                    | 鋼管式防波堤                                   | アライズ太郎   | OK:ログイン継続中  |
|                                                    | .0.0           | 2018/04/04 09:17:45                                                                           | login                    | 鋼管式防波堤                                   | アライズ太郎   | OK:ログイン継続中  |
|                                                    |                | 2018/04/04 09:33:17                                                                           | login                    | 鋼管式防波堤                                   | アライズ太郎   | OK:ログイン継続中  |
|                                                    |                | 2018/04/04 09:38:03                                                                           | login                    | 鋼管式防波堤                                   | アライズ太郎   | OK:ログイン継続中  |
|                                                    |                | 2018/04/04 10:05:54                                                                           | login                    | 鋼管式防波堤                                   | アライズ太郎   | OK:ログイン継続中  |
|                                                    | <u> </u>       | 2018/04/04 10:18:02                                                                           | login                    | 鋼管式防波堤                                   | アライズ太郎   | OK:ログイン継続中  |
|                                                    |                | 2018/04/04 10:25:41                                                                           | logout                   | 照査用震度算出(FLIPナビ付)                         | アライズ太郎   | OK:利用情報をクリア |

## 5. 問い合わせフォーム

お問い合わせフォームより、弊社サポート宛てにメッセージの送信が可能です。

| AEC-LICENSE | お問い合わせ                          | ^ |
|-------------|---------------------------------|---|
| お知らせ        | ー<br>所属:(株)アライズンリューション          |   |
| ユーザー情報      | お名前<br>アライズ太郎                   |   |
| ライセンス情報     | E-mail                          |   |
| 利用状況参照      | info@aec-soft.co.jp<br>お問い合わせ内容 |   |
| アクセスログ参照    |                                 |   |
| お問い合わせ      |                                 |   |
| ログアウト       |                                 |   |
|             |                                 |   |
|             |                                 |   |
|             | 送信                              |   |
|             |                                 | - |

## <u>6. ログアウト</u>

セッション情報を初期化してライセンス認証ユーザーページよりログアウトします。

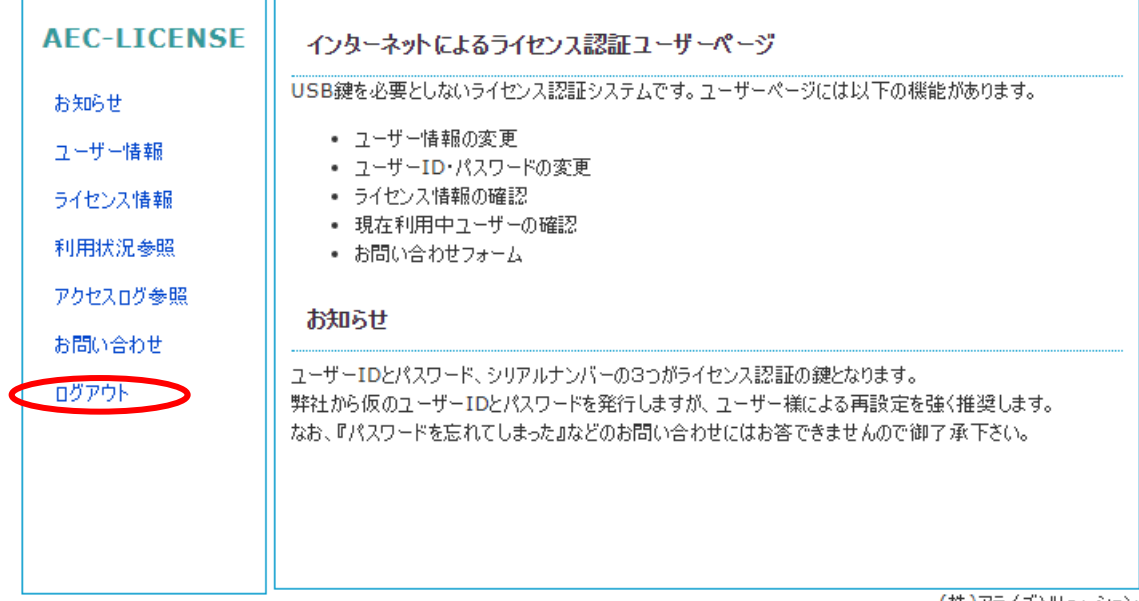

(株)アライズソリューション

| AEC-LICENSE | ログアウト                                                                                 |
|-------------|---------------------------------------------------------------------------------------|
| ログイン        | <ul> <li>セッション情報を初期化しました。</li> <li>正常にログアウトしました。</li> <li>ブラウザを閉じて終了して下さい。</li> </ul> |
|             |                                                                                       |

(株)アライズソリューション